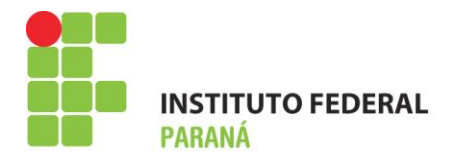

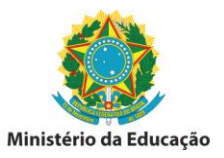

## **Receber/Estornar Nota de Fornecimento**

Esta funcionalidade permitirá ao almoxarife que requisitou um material ao almoxarifado central, receber a nota de fornecimento do mesmo. Também é possível desfazer o lançamento indevido de uma Nota de Fornecimento, isto é, estornar a nota. A nota de fornecimento é o documento utilizado para registrar a entrada de um material no estoque.

Para acessar esta operação, é necessário que as requisições de materiais tenham sido abertas e atendidas pelo almoxarifado central.

1 - Para realizar esta operação, o usuário deverá acessar o SIPAC  $\rightarrow$  Módulos  $\rightarrow$  Almoxarifado  $\rightarrow$  Estoque  $\rightarrow$  Receber/Estornar Nota de Fornecimento.

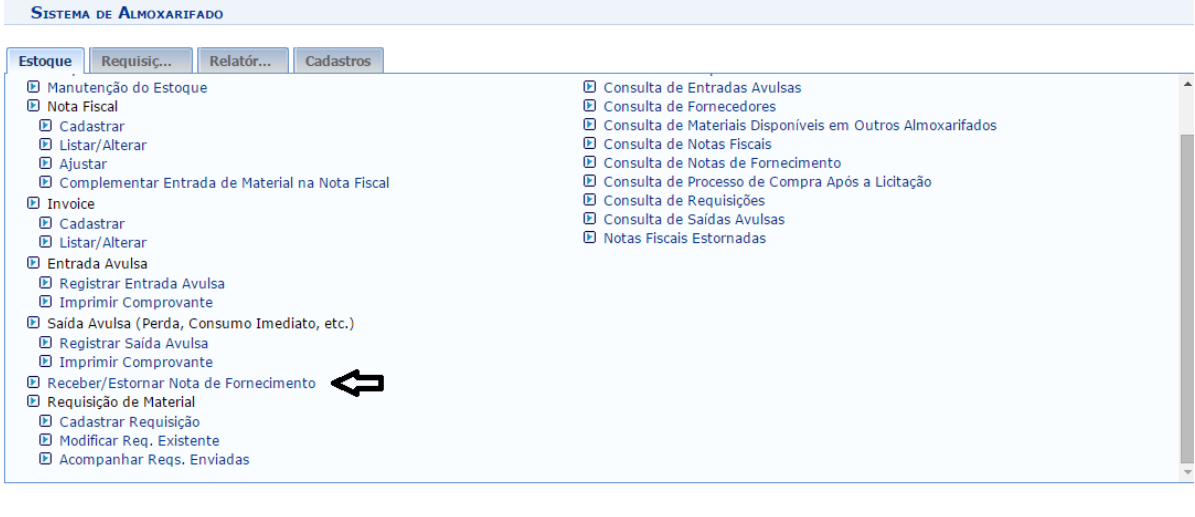

Menu do Almoxarifado

2 - Para selecionar uma requisição para o recebimento, clique no ícone Correspondente à nota que deseja selecionar. Dessa forma, a tela *Dados da Nota de Fornecimento* será exibida com as informações gerais da requisição. Além disso, poderá ser visualizada a *Lista de Materiais* vinculadas à nota de fornecimento.

| Almoxarifado > Notas de Fornecimento                                                 |                         |                                            |                    |  |  |  |  |
|--------------------------------------------------------------------------------------|-------------------------|--------------------------------------------|--------------------|--|--|--|--|
| ~                                                                                    |                         |                                            |                    |  |  |  |  |
| Esta operação lista as notas de fornecimento disponíveis permitindo seu recebimento. |                         |                                            |                    |  |  |  |  |
|                                                                                      | 🥑 : Estornar Requisição | 🕥 : Selecionar Requisição para Recebimento |                    |  |  |  |  |
| Lista de Notas de Fornecimento Encontradas                                           |                         |                                            |                    |  |  |  |  |
| Número Atendiment                                                                    | o Grupo de Material     | Valor                                      | Unid. de Custo     |  |  |  |  |
| 172/2013 28/02/2013                                                                  | MATERIAL DE EXPEDIENTE  | R\$ 527,2700                               | ALMOX/CURITIBA 🧕 🎯 |  |  |  |  |
| /                                                                                    |                         | - *                                        |                    |  |  |  |  |

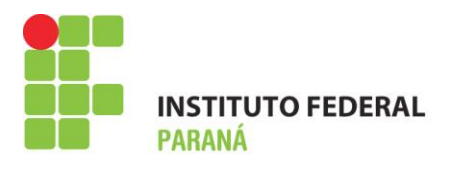

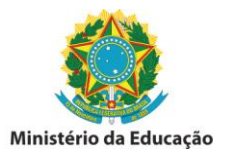

3 - Para receber os itens contidos na nota, o usuário deverá clicar em Receber Todos.

| Almoxarifado > Recebimento de Nota de Fornecimento                                    |                      |            |           |          |          |  |  |  |
|---------------------------------------------------------------------------------------|----------------------|------------|-----------|----------|----------|--|--|--|
| Esta operação realiza o recebimento dos materias solicitados na nota de fornecimento. |                      |            |           |          |          |  |  |  |
|                                                                                       |                      |            |           |          |          |  |  |  |
| DADOS DA NOTA D                                                                       | E FORNECTMENTO       |            |           |          |          |  |  |  |
| Número da Reguisicão: 290/2013                                                        |                      |            |           |          |          |  |  |  |
| Status: FINALIZADA ATENDIMENTO                                                        |                      |            |           |          |          |  |  |  |
| Grupo de Material: MATERIAL DE EXPEDIENTE                                             |                      |            |           |          |          |  |  |  |
| Unidade Orçamentária: ALMOXARIFADO CURITIBA                                           |                      |            |           |          |          |  |  |  |
| Unidade Requisitante: ALMOXARIFADO CURITIBA                                           |                      |            |           |          |          |  |  |  |
| Data: 27/03/2013                                                                      |                      |            |           |          |          |  |  |  |
| Valor Total: R\$ 91,0100                                                              |                      |            |           |          |          |  |  |  |
| Valor Atendido: K\$ 46,5500<br>Observações                                            |                      |            |           |          |          |  |  |  |
|                                                                                       |                      |            |           |          |          |  |  |  |
| LISTA DE MATERIAIS                                                                    |                      |            |           |          |          |  |  |  |
| Código Denominação                                                                    | Atendidos            | Devolvidos | Recebidos | Validade | Garantia |  |  |  |
| 301600000154 CLIPES 3/0 CX C/ 100                                                     | 2                    | 0          | 2         |          |          |  |  |  |
| 301600000160 COLA BRANCA LAVÁVEL E ATÓXICA 90 GRAMAS                                  | 2                    | 0          | 2         |          |          |  |  |  |
| 301600000206 FITA ADESIVA GOMADA, LARGURA 50 MM X 50 M                                | 1                    | 0          | 1         |          |          |  |  |  |
| 301600000236 GRAMPO TRILHO PLASTICO PCT C/50                                          | 2                    | 0          | 2         |          |          |  |  |  |
| 301600000257 PAPEL A4 BRANCO                                                          | 4                    | 0          | 4         |          |          |  |  |  |
| 301600000274 PASTA ARQUIVO                                                            | 0                    | 0          | 0         |          |          |  |  |  |
| Receber Receber Todos Nega                                                            | ar Todos 🛛 << Voltar | Cancelar   |           |          |          |  |  |  |
|                                                                                       |                      |            |           |          |          |  |  |  |
|                                                                                       |                      |            |           |          |          |  |  |  |
| Menu do Almoxarifado                                                                  |                      |            |           |          |          |  |  |  |

Os itens depois de recebidos passarão a constar no RMA do Almoxarifado da unidade requisitante.